# Karta diagnostyki leczenia onkologicznego Portal SZOI

Katowice, grudzień 2014

# Spis treści

| 1. | Wstę  | p                                                         | 3  |
|----|-------|-----------------------------------------------------------|----|
| 2. | Praca | ı w systemie                                              | 4  |
| 2  | .1.   | Konta dostępowe świadczeniodawcy                          | 4  |
|    | 2.1.1 | . Jak założyć konto w systemie Portal świadczeniodawcy?   | 4  |
|    | 2.1.1 | . Jak założyć konto w systemie Portal SZOI?               | 8  |
| 2  | .2.   | Uprawnienia do pracy w systemie                           | 8  |
|    | 2.2.1 | . Nadawanie uprawnień w Portalu Świadczeniodawcy          | 8  |
|    | 2.2.2 | . Nadawanie uprawnień w Portalu SZOI                      | 9  |
| 3. | Logo  | wanie do systemu wydawania kart DiLO                      | 11 |
| 3  | .1.   | Komunikaty błędów w czasie logowania                      | 12 |
| 4. | Pods  | tawowe zasady pracy z systemem                            | 13 |
| 4  | .1.   | Menu systemu                                              | 13 |
| 4  | .2.   | Nazwa listy                                               | 14 |
| 4  | .3.   | Operacje dostępne dla listy                               | 14 |
| 4  | .4.   | Blok filtrów / wyszukiwania                               | 14 |
| 4  | .5.   | Opcje nawigacji                                           | 16 |
| 4  | .6.   | Nazwy kolumn i opcje sortowania                           | 16 |
| 4  | .7.   | Pozycje (elementy) listy oraz dostępne dla nich operacje  | 17 |
| 4  | .8.   | Standardowe opcje dostępne w systemie                     | 17 |
| 5. | Przeg | ılądanie listy kart diagnostyki i leczenia onkologicznego | 18 |
| 6. | Wari  | anty wydania karty DiLO                                   | 21 |
| 6  | .1.   | Karta diagnostyki i leczenia onkologicznego – budowa      | 21 |
| 6  | .2.   | Rejestracja wydania karty w systemie                      | 22 |
| 7. | Końc  | zenie pracy w systemie                                    | 23 |

# 1. Wstęp

**Moduł obsługi karty diagnostyki leczenia onkologicznego** to aplikacja internetowa, będąca częścią Portalu SZOI. Aplikacja zainstalowana jest centralnie i umożliwia pracę wielu jednostek organizacyjnych w jednym miejscu, a więc w jednym "banku" danych.

Struktura systemu umożliwia wymianę danych z innymi systemami, a tym samym pozwala na płynny przepływ informacji pomiędzy różnymi podmiotami (lekarzami, świadczeniodawcami, Oddziałami Wojewódzkimi NFZ). Ogólny schemat wymiany danych przedstawiono na rysunku.

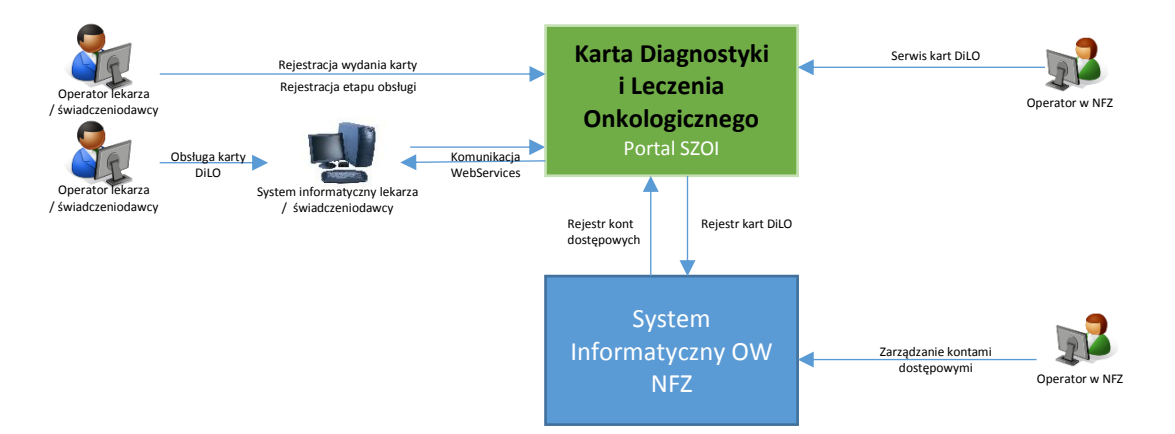

Model obsługi kart diagnostyki i leczenia onkologicznego (zwany dalej kartą DiLO) ma za zadanie ułatwić pacjentowi, z wstępnym rozpoznaniem nowotworowym, rozpoczęcie i przeprowadzenie kompleksowej diagnostyki i podjęcia leczenia w jak najkrótszym czasie.

W tym celu przygotowana została funkcjonalność umożliwiająca:

- Rejestrowanie wydania karty DiLO
- Wydruk karty DiLO
- Anulowanie karty DiLO

Docelowo, aplikacja będzie umożliwiała również:

- Rejestrowanie etapów obsługi karty
- Rejestrowanie zamknięcia karty
- Rejestrowanie wszystkich w/w zdarzeń z użyciem usług sieciowych (synchronizacja aplikacji świadczeniodawcy lub lekarza z systemem).

# 2. Praca w systemie

Portal SZOI – moduł obsługi Kart Diagnostyki i Leczenia Onkologicznego – jest aplikacją internetową. Do pracy z systemem niezbędne jest posiadanie komputera z dostępem do internetu oraz konta dostępowego do systemu. W przypadku braku konta dostępowego do modułu obsługi Kart Diagnostyki i Leczenia Onkologicznego konieczne jest złożenie wniosku o dostęp.

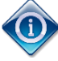

Ze względu na różny sposób rejestracji danych w poszczególnych OW NFZ, rejestrację należy wykonać w Oddziale na terenie, którego realizowane są świadczenia ochrony zdrowia.

# 2.1. Konta dostępowe świadczeniodawcy

W systemie aktywne są konta dostępowe <u>świadczeniodawców</u> udostępnione przez Oddziały Wojewódzkie NFZ odpowiednio dla aplikacji: **Portal świadczeniodawcy** (Oddziały Wojewódzkie NFZ: Dolnośląski, Lubuski, Łódzki, Małopolski, Opolski, Podkarpacki, Pomorski, Śląski) i **Portal SZOI** (Kujawsko-Pomorski, Lubelski, Mazowiecki, Podlaski, Świętokrzyski, Warmińsko-Mazurski, Wielkopolski, Zachodniopomorski).

Świadczeniodawca powinien posiadać konto dostępowe z każdego OW NFZ, w którym rozlicza świadczenia.

#### 2.1.1. Jak założyć konto w systemie Portal świadczeniodawcy?

Instrukcja postępowania dla świadczeniodawców współpracujących z Oddziałami Wojewódzkimi NFZ: Dolnośląski, Lubuski, Łódzki, Małopolski, Opolski, Podkarpacki, Pomorski, Śląski.

Założenie (aktywacja) konta na Portalu świadczeniodawcy wymaga wcześniejszego zarejestrowania świadczeniodawcy w systemie informatycznym Oddziale Wojewódzkim NFZ.

# 2.1.1.1.1. Rejestracja dla Świadczeniodawców nie posiadających jeszcze konta w Portalu SZOI / Portalu Świadczeniodawcy

Na stronie logowania należy wybrać z menu Świadczeniodawca opcję Rejestracja świadczeniodawcy.

| ogowa                           | anie                                                                                                    |
|---------------------------------|----------------------------------------------------------------------------------------------------|
| Świadcz<br>Rejestrac<br>Wniosek | eniodawca > Apteka > Pliki do pobrania<br>ja świadczeniodawcy<br>o konto na portalu                                                                                                    |
| 2                               | Kod świadczeniodawcy: Użytkownk: Hasło: Załogowanie do Portalu Świadczeniodawcy oznacza zobowiązanie do przestrzegania przepiaów przy przetwarzaniu danych osobowych, zgodnie z postanowieniami Ustawy z dna 29.08.1997 r. o ochronie danych osobowych (Dz. U. 2002 r. nr 101, poz. 926, ze zm.) Załoguj |

Po jej wybraniu, w nowym oknie zostanie wyświetlony formularz rejestracyjny świadczeniodawcy, który należy uzupełnić.

|                                 |                                    | 1                                                                                                    | Zatwierdź<br>Zamknjj   |
|---------------------------------|------------------------------------|----------------------------------------------------------------------------------------------------|------------------------|
|                                 |                                    | Formularz Rejestracyji<br>Świadczeniodawcy<br>w systemie informatycznyi<br>(Opolski Oddział Wojewódzi | ıy<br>n NFZ<br>ki NFZ) |
| Pieczęć świ                     | iadczeniodawcy                     |                                                                                                    |                        |
| 1. Dane identyfikacyjne świadcz | reniodawcy/apteki (zwanego dalej I | Użytkownikiem):                                                                                       |                        |
| Nazwa:                          |                                    | 卷                                                                                                    | -                      |
| NIP:                            |                                    |                                                                                                    | ]                      |
| REGON:                          |                                    |                                                                                                    | ]                      |
| Forma organizacyjna:            | 2 Niepubliczny ZOZ                 | T                                                                                                    |                        |
|                                 | Adres s                            | siedziby                                                                                              | 1                      |
| Kod pocztowy:                   |                                    |                                                                                                    | ]                      |
| Poczta:                         |                                    |                                                                                                    |                        |
| Kod terytorialny gminy:         |                                    |                                                                                                    |                        |
| Miejscowość:                    |                                    |                                                                                                    |                        |
| Ulica:                          |                                    |                                                                                                    |                        |
| Nr domu:                        |                                    |                                                                                                    |                        |
| Nr lokalu:                      |                                    |                                                                                                    |                        |
| Adres                           | s do korespondencji (należy wy     | pełnić, jeżeli inny od adresu siedziby)                                                               | 1                      |
| Rou pocztowy:                   |                                    |                                                                                                    |                        |
| Poczta:                         |                                    |                                                                                                    |                        |
| kod terytorialny gminy:         |                                    |                                                                                                    |                        |
| Miejscowość:                    |                                    |                                                                                                    | U                      |
| Ulica:                          |                                    |                                                                                                    |                        |
| Nr domu:                        |                                    |                                                                                                    |                        |

Formularz musi zawierać przynajmniej jeden wpis do rejestru. Nie można wpisać dwóch wpisów do rejestrów o takim samym numerze i rodzaju. Dodanie rejestru wymaga podania wszystkich czterech danych (rodzaj, organ rejestrujący, nr i data). Wpisy dodawane są po kliknięciu przycisku **Dodaj wpis**. Każdy dodany wpis można usunąć za pomocą przycisku **Usuń wpis**. Przycisk ten wyświetlany jest pod każdym wpisem (dotyczy wpisu bezpośrednio nad nim).

|                     | Wpis do rejestru                                              |           |
|---------------------|---------------------------------------------------------------|-----------|
| Rodzaj rejestru:    |                                                               | •         |
| Organ rejestrujący: |                                                               |           |
| Nr wpisu:           |                                                               |           |
| Data wpisu:         |                                                               | <b>()</b> |
|                     | Dodaj wpis                                                    |           |
|                     | Wpis został dodany                                            |           |
|                     | Dodane wpisy                                                  |           |
| Rodzaj rejestru:    | wpis do Rejestru Zakładów Opieki Zdrowotnych Ministra Zdrowia |           |
| Organ rejestrujący: | Minister Zdrowia                                              |           |
| Nr wpisu:           | 123                                                           |           |
| Data wpisu:         | 29.09.2014                                                    |           |
|                     | Usuń wpis                                                     |           |
|                     |                                                               |           |

Bezpośrednio z formularza można również pobrać umowę na korzystanie z Portalu świadczeniodawcy oraz regulamin korzystania z portalu. Ponadto na formularzu (u dołu strony) znajduje się obrazek weryfikujący fakt wypełnienia formularza przez człowieka. Tekst z obrazka należy przepisać do pola tekstowego poniżej.

| <ol> <li>Wymagane załączniki:         <ul> <li>wyciągi z właściwych rejestrów</li> <li>wyciągi z właściwych rejestrów</li> <li>wypełniona, wydrukowana w dwóch egzemplarzach i podpisana Umowa na korzystanie z systemu informatycznego OW NFZ</li> <li>Oświadczam, że zapoznałem się i akceptuję zapisy Regulaminu na korzystanie z Portalu</li> </ul> </li> </ol> |
|----------------------------------------------------------------------------------------------------|
| Wpisz tekst widoczny na obrazku do pola tekstowego umieszczonego poniżej                                                                                                    |
| SXABCY D                                                                                                    |

Po poprawnym wypełnieniu formularza, należy kliknąć przycisk **Zatwierdź** znajdujący się w górnej części formularza. W tym momencie zostanie wysłana pocztą elektroniczną informacja na podany adres administratora. E-mail ten będzie zawierał link pozwalający na wydrukowanie i potwierdzenie wniosku. Po wejściu na podany link wyświetlany jest wniosek w trybie do odczytu. Po naciśnięciu przycisku **Drukuj**, wniosek jest drukowany i potwierdzany w bazie danych. Do wydrukowanego wniosku należy dołączyć wymagane załączniki i wysłać do oddziału NFZ. Wnioski niepotwierdzone będą usuwane po 7 dniach.

#### 2.1.1.1.2. Aktywacja nowo założonych kont

Aktywacja (założenie konta na Portalu świadczeniodawcy) jest przewidziana dla Świadczeniodawców istniejących już w systemie OW NFZ, ale nie posiadających żadnych kont portalowych.

Na stronie logowania należy wybrać z menu Świadczeniodawca opcję Wniosek o konto na portalu.

| Port          | al Świadczeniodawcy 22003                                                                                                    |
|---------------|----------------------------------------------------------------------------------------------------|
| Logowa        | anie                                                                                                    |
| ▶ Świadcz     | reniodawca 🗼 Apteka 🕨 Pliki do pobrania                                                                                                    |
| Rejestrat     | ja świadczeniodawcy<br>o konto na portalu                                                                                                    |
|               | Kod świadczeniodawcy:<br>Użytkownik:<br>Hasło:<br>Zalogowanie do Portalu Świadczeniodawcy oznacza zobowiązanie do przestrzegania przepisów przy przetwarzaniu danych osobowych, zgodnie z<br>postanowieniami Ustawy z dnia 29.08.1997 r. o ochronie danych osobowych (Dz. U. 2002 r. nr 101, poz. 926, ze zm.)<br>Zaloguj |
| Poprawność dz | iałania portalu została przetestowana w następujących przeglądarkach:<br>w wersji od 3.6 do 12.0, oraz nowszych<br>: Explorer w wersjach 8 , 9 i 10                                                                                                    |

Po jej wybraniu, w nowym oknie zostanie wyświetlony formularz aktywacyjny świadczeniodawcy, na którym należy wprowadzić swój kod świadczeniodawcy, a następnie kliknąć przycisk **Wczytaj dane**.

| <b></b>                                                                                                    |                                                                                                    |                                                                                                    | Zatwierdź<br>Zamknij                   |
|----------------------------------------------------------------------------------------------------|----------------------------------------------------------------------------------------------------|----------------------------------------------------------------------------------------------------|----------------------------------------|
|                                                                                                    |                                                                                                    | Formularz Aktywacyjn<br>Świadczeniodawcy<br>w systemie informatycznyn<br>(Opolski Oddział Wojewódz                                           | vy<br>m NFZ<br>ki NFZ)                 |
| Pieczęć św                                                                                                    | iadczeniodawcy                                                                                                    |                                                                                                    |                                        |
| 1. Dane identyfikacyjne świadc                                                                                                    | zeniodawcy/apteki (zwanego dalej Už                                                                                                    | zytkownikiem):                                                                                                    |                                        |
| Kod:                                                                                                    | Wczy                                                                                                    | taj dane                                                                                                    |                                        |
| Nazwa:<br>NIP:<br>REGON:<br>Forma organizacyjna:                                                                                                    | Adres si                                                                                                    | adzihy                                                                                                    |                                        |
| Kod pocztowy:<br>Poczta:<br>Kod terytorialny gminy:                                                                                                    |                                                                                                    |                                                                                                    |                                        |
| Miejscowość:                                                                                                    |                                                                                                    |                                                                                                    |                                        |
| Ulica:<br>Nr domu:<br>Nr lokalu:                                                                                                    |                                                                                                    |                                                                                                    | -                                      |
| Kod terytorialny gminy:                                                                                                    |                                                                                                    |                                                                                                    |                                        |
| Telefon:<br>Faks:<br>E-mail:                                                                                                    | Dane kont                                                                                                    | aktowe                                                                                                    |                                        |
| 2. Działając w imieniu Użytkowr<br>Portalu Narodowego Funduszu<br>informacje zawarte w niniejszyr                                                         | nika określonego powyżej w punkcie<br>Zdrowia (Opolski Oddział Wojewódzł<br>n Formularzu Rejestracyjnym są zgodr                        | 1A-C, wnoszę o dopuszczenie tego Użytkownik<br>ki NFZ), zwanego dalej "Portalem". Jednocześni<br>ne z aktualnym stanem prawnym i faktycznym. | a do korzystania z<br>e oświadczam, że |
| <ol> <li>Działając w imieniu Użytkown<br/>a) Użytkownik ponosi odpow<br/>wszelkie osoby, którym Użyt<br/>b) Użytkownik zobowiązuje<br/>trzecie</li> </ol> | ika oświadczam, że:<br>viedzialność za prawidłowość korzyst<br>kownik udostępnił dane pozwalające<br>się do zachowania w tajemnicy dany | ania z Portalu przez osoby działające w imieniu<br>na korzystania z Portalu.<br>rch konta Użytkownika w Portalu i nieudostęp                 | Użytkownika oraz<br>niania ich osobom  |
| c) Użytkownik ponosi odpo<br>Użytkownika w Portalu.                                                                                                    | wiedzialność za skutki zagubienia, kr                                                                                                   | adzieży lub udostępnienia nieuprawnionej osol                                                                                                | pie danych konta                       |

Po wyświetleniu danych, w dolnej części formularza, Świadczeniodawca powinien wprowadzić dane administratora konta portalowego, oraz podobnie jak w przypadku rejestracji przepisać tekst z obrazka w pole tekstowe poniżej niego.

| <ol> <li>Działając w imieniu Użytkownika wnoszę, a<br/>jako Administrator Użytkownika i wnoszę o d<br/>PESEL osoby wskazanej w zdaniu poprzec<br/>elektronicznej.</li> </ol> | by niżej wymieniona pani zos<br>ppuszczenie jej/go do przetw<br>Izającym wraz z numerem | tała zarejestrowana/wymieniony pan został zarejestrowany<br>arzania danych w Portalu. Podaję poniżej: nazwisko, imię i<br>telefonu kontaktowego z tą osobą oraz adres poczty |
|----------------------------------------------------------------------------------------------------|-----------------------------------------------------------------------------------------|----------------------------------------------------------------------------------------------------|
| Nazwisko:                                                                                                    |                                                                                         |                                                                                                    |
| Imię:                                                                                                    | L L                                                                                     |                                                                                                    |
| PESEL:                                                                                                    |                                                                                         |                                                                                                    |
| Telefon kontaktowy:                                                                                                    |                                                                                         |                                                                                                    |
| E-mail:                                                                                                    |                                                                                         |                                                                                                    |
| Identyfikator:                                                                                                    |                                                                                         | Generuj                                                                                                    |
| Pytanie (odzyskiwanie hasła):                                                                                                    |                                                                                         |                                                                                                    |
| Odpowiedź (odzyskiwanie hasła):                                                                                                    |                                                                                         |                                                                                                    |
| Hasło:                                                                                                    | *3                                                                                      |                                                                                                    |
| Potwórz hasło:                                                                                                    | Ť                                                                                       |                                                                                                    |
| Podpis administratora:                                                                                                    |                                                                                         |                                                                                                    |
| 5. Wymagane załączniki:                                                                                                    | obrach i podpisaca Umowa                                                                | na korzystania z ostanyu jeformatyszanago OW/NEZ                                                                                                    |
| <ol> <li>wypeniona, wydrukowana w dwoch egzeni</li> <li>Oświadczam, że zapoznałem sie i akceptuje</li> </ol>                                                                 | zapisy <b>Regulaminu</b> na korzy                                                       | stanie z Portalu                                                                                                    |
|                                                                                                    | u an alexader de a de tale                                                              |                                                                                                    |
| Wpisz tekst widoczn                                                                                                    | iy na obrazku do pola teks                                                              | stowego umieszczonego ponizej                                                                                                    |
| Γ                                                                                                    | 69 N33                                                                                  | Y 🖸                                                                                                    |
| L                                                                                                    |                                                                                         |                                                                                                    |
|                                                                                                    |                                                                                         |                                                                                                    |
|                                                                                                    |                                                                                         |                                                                                                    |
|                                                                                                    |                                                                                         |                                                                                                    |

Następnie należy kliknąć, znajdujący się w górnej części formularza, przycisk **Zatwierdź**, co spowoduje wprowadzeniem wniosku do bazy oraz wysłanie poczty elektronicznej z linkiem potwierdzającym na adres email Świadczeniodawcy. Świadczeniodawca musi skorzystać z wysłanego linku aby potwierdzić oraz wydrukować złożony wniosek. Wydrukowany wniosek należy przesłać do OW NFZ. Po zatwierdzeniu wniosku przez OW NFZ, Świadczeniodawca otrzyma pocztę z potwierdzeniem.

#### 2.1.1. Jak założyć konto w systemie Portal SZOI?

Instrukcja postępowania dla świadczeniodawców współpracujących z Oddziałami Wojewódzkimi NFZ: Kujawsko-Pomorski, Lubelski, Mazowiecki, Podlaski, Świętokrzyski, Warmińsko-Mazurski, Wielkopolski, Zachodniopomorski.

Założenie konta świadczeniodawcy wymaga zarejestrowania podmiotu w Oddziale Wojewódzkim NFZ. Sposób rejestracji jest zależny od zasad przyjętych przez Oddział. Najczęściej rejestracja wymaga uzupełnienia formularza rejestracyjnego świadczeniodawcy dostępnego na stronie logowania do Portalu SZOI (System Zarządzania Obiegiem Informacji). Aby uzupełnić formularz należy:

- 1. Na stronie internetowej Oddziału Wojewódzkiego, odszukać link do logowania do aplikacji Portal SZOI
- 2. Wybrać opcję Formularz rejestracyjny {formularz dla świadczeniodawców/podwykonawców}, a następnie postępować zgodnie ze wskazówkami zawartymi w formularzu.
- 3. Po uzupełnieniu wszystkich wymaganych danych wyświetlone zostanie okno *Podsumowania formularza rejestracyjnego*. Dane należy sprawdzić, a w razie błędów skorygować wracając do odpowiednich okien edycji danych za pomocą opcji **Wstecz**. Jeśli informacje w podsumowaniu są prawidłowe należy zatwierdzić wniosek, a następnie wygenerować i pobrać plik wniosku.

Wersja elektroniczna wniosku rejestracyjnego przekazywana jest do NFZ. Wniosek nie będzie rozpatrywany do chwili uzyskania przez Fundusz podpisanego dokumentu wniosku.

Pełna instrukcja postępowania została umieszczona w dokumentacji użytkownika dla systemu Portal SZOI, w części dla świadczeniodawcy.

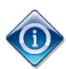

Posiadanie konta dostępowego nie uprawnia do rejestracji kart DiLO. W czasie rejestracji walidowane są dane zawartej z OW NFZ umowy, miejsca udzielania świadczeń oraz zgodność danych lekarza z wykazanym potencjałem. Operator konta dostępowego musi posiadać odpowiednie uprawnienia pozwalające na pracę w systemie.

### 2.2. Uprawnienia do pracy w systemie

Posiadanie konta dostępowego nie daje uprawnień do logowania się do systemu wydawania kart DiLO. Dostęp jest możliwy dopiero wtedy, gdy operator posiada odpowiedni poziom uprawnień.

#### 2.2.1. Nadawanie uprawnień w Portalu Świadczeniodawcy

W przypadku świadczeniodawców korzystających z aplikacji **Portal Świadczeniodawcy** niezbędne jest wskazanie operatorów, którzy mają mieć dostęp do rejestracji i wydawania kart DiLO. Czynności takie wykonuje się po zalogowaniu do Portalu Świadczeniodawcy, w części **Administracja i opcje – Administracja prawami dostępu**. Wybór menu spowoduje otwarcie okna *Administracja prawami użytkowników,* w którym należy kliknąć wybranego użytkownika co spowoduje wyświetlenie okna ze szczegółowymi danymi konta użytkownika oraz z jego uprawnieniami.

| Administ   | racja prav                                                        | vami użytkowników                                                                           |
|------------|-------------------------------------------------------------------|---------------------------------------------------------------------------------------------|
| ▶ Powrót I | Lista użytkowni                                                   | ów → Dodawanie użytkownika → Pomoc                                                          |
| S S        | wiadczeniodawca:<br>Iżytkownik:                                   | Nazwa Podmiotu Leczniczego Uliczna al 12 al/43 al, 56788 Bogdaniec al<br>EestowyS           |
|            | D <b>ane identyfikacyj</b><br>Typ identyfikacji:<br>dentyfikator: | ne<br>Iazwa użytkownika i hasło<br>nazwa                                                    |
|            |                                                                   | zmen haalo                                                                                  |
| E          | dycja uprawnień                                                   | iżytkownika                                                                                 |
| U          | Iprawnienia:                                                      | Uprawnienie ADMINISTRATORA                                                                  |
|            |                                                                   |                                                                                             |
|            |                                                                   | Uprawmenie Logowanie do portalu     sobty                                                   |
|            |                                                                   | Rejestracia diagramów uzebienia                                                             |
|            |                                                                   | Sprawdzanie poprawności recepty                                                             |
|            |                                                                   | Swiadczenia (Wiadomosci Deklaracje POZ)                                                     |
|            |                                                                   | ✓ Uprawnienie DiLO                                                                          |
|            |                                                                   | Usuwanie przesylek ortopedycznych                                                           |
|            |                                                                   | - Louis                                                                                     |
|            |                                                                   | Zgłaszanie problemów i pytań do oddziału                                                    |
|            |                                                                   | Zgody dla pracownika UW o dostęp do portalu  Zaznacz wszystkie / Odznacz wszystkie / Przywr |
|            |                                                                   | Zapisz uprawnienia użytkowni                                                                |
| E          | dycja uprawnień                                                   | iżytkownika - dla systemu eWUŚ                                                              |
| U          | Iprawnienia:                                                      | Dostęp do zarządzania systemem eWUŚ                                                         |
|            |                                                                   | Zarządzanie uprawnieniami systemu eWUŚ                                                      |
|            |                                                                   | Zarządzanie wnioskami systemu eWUŚ                                                          |
|            |                                                                   |                                                                                             |

Aby dodać operatora do listy operatorów uprawnionych do pracy w systemie DiLO należy zaznaczyć pole *Uprawnienie DiLO*, a następnie zapisać zmiany za pomocą przycisku <sup>Zapisz uprawnienia użytkownka</sup>.

#### 2.2.2. Nadawanie uprawnień w Portalu SZOI

W przypadku świadczeniodawców korzystających z aplikacji **Portal SZOI** niezbędne jest wskazanie operatorów, którzy mają mieć dostęp do rejestracji i wydawania kart DiLO. Czynności takie wykonuje się po zalogowaniu do SZOI, w części **Administrator – Dostęp do systemu DiLO**. Wybór menu spowoduje otwarcie okna *Operatorzy uprawnieni do systemu DiLO*.

| Informac                                    | je Komunikaty Potencjał Realizator Umowy Pacjent | Sprawozdawczość Administrator | System                          |  |  |  |  |
|---------------------------------------------|--------------------------------------------------|-------------------------------|---------------------------------|--|--|--|--|
| Świadcze<br>Identyfikat<br>Nazwa:<br>Adres: | niodawca<br>pr: 15000018                         |                               |                                 |  |  |  |  |
|                                             |                                                  |                               | Dodawanie uprawnienia operatora |  |  |  |  |
|                                             | Operatorzy uprawnieni do systemu DiLO            |                               |                                 |  |  |  |  |
| Login 💌                                     | Zawiera Szukaj Zlicz rekordy                     | 1                             |                                 |  |  |  |  |
|                                             | Bieżący zał                                      | kres pozycji: 1 - 20          |                                 |  |  |  |  |
| Lp.                                         | Login 🗸                                          | Ope                           | racje                           |  |  |  |  |
| 1.                                          | 150000018                                        | odbierz u                     | prawnienia                      |  |  |  |  |
| 2.                                          | SWIAD                                            | odbierz u                     | prawnienia                      |  |  |  |  |
|                                             |                                                  |                               |                                 |  |  |  |  |

Rysunek 2-1 Przykładowe okno Dostępu do systemu DiLO

Aby dodać operatora do listy operatorów uprawnionych do pracy w systemie DiLO należy:

- 1. Wybrać opcję **Dodawanie uprawnienia operatora**. Czynność spowoduje wyświetlenie kreatora dodawania krok 1
- 2. W polu *Operator* należy kliknąć w ikonę słownika I. W słowniku wyszukać osobę, dla której ma zostać nadane uprawnienie, a następnie kliknąć w login operatora. Czynność spowoduje pobranie danych.

3. Należy wybrać opcję **Zatwierdź**. Dane operatora zostaną dopisane do listy.

Konto dostępowe wskazanego operatora zostanie zsynchronizowane z systemem centralnym. Po kilku minutach, operator może wykonać logowanie do aplikacji wydawania kart DiLO, korzystając z loginu i hasła przydzielonego w SZOI.

# 3. Logowanie do systemu wydawania kart DiLO

W przeglądarce internetowej, w polu **adres** należy wpisać adres strony internetowej, pod którym została zainstalowana aplikacja. Wczytanie strony powinno spowodować wyświetlenie okna logowania.

| Obsł                                  | uga Karty Diagnostyki<br>i Leczenia Onkologicznego<br>Portal SZOI | NEZ<br>Narodowy Fundusz Zdrov |
|---------------------------------------|-------------------------------------------------------------------|-------------------------------|
|                                       | Oddział → wybierz ↓<br>Akceptuj                                   |                               |
| Obsluga Kart DILO<br>sesting-SMAPSHOT |                                                                   | _                             |

Rysunek 3-1 Przykładowe okno logowania do aplikacji

W zależności od Oddziału Wojewódzkiego NFZ, z którym świadczeniodawca ma podpisaną umowę, logowanie będzie wymagało podania odpowiednich danych dostępowych. Należy:

- W polu Oddział wskazać Oddział Wojewódzki NFZ, z którym podpisana jest umowa na realizację świadczeń. W przypadku, gdy świadczeniodawca zawarł umowę z kilkoma OW NFZ, należy wskazać Oddział właściwy ze względu na miejsce udzielania świadczeń.
- 2. Dla kontrahentów pracujących z OW NFZ: *Dolnośląski, Lubuski, Łódzki, Małopolski, Opolski, Podkarpacki, Pomorski, Śląski* wymagane jest uzupełnienie pola **Typ kontrahenta**.
- 3. W polu login należy podać login operatora uprawnionego do pracy w systemie.
- 4. W polu **hasło** należy wprowadzić hasło operatora. Należy pamiętać, że system weryfikacji hasła rozpoznaje duże i małe litery błędne wprowadzenie dużej/małej litery spowoduje błąd logowania.
- 5. Wybrać opcję Akceptuj, aby uruchomić proces logowania do aplikacji.

Jeżeli para login – hasło są poprawne operator zostanie zalogowany do systemu. Wyświetlone zostanie okno Listy kart diagnostyki i leczenia onkologicznego.

W przypadku podania nieprawidłowych danych do logowania lub braku uprawnień operatora do pracy w systemie wyświetlony zostanie odpowiedni komunikat błędu.

Login nadany przez administratora jednoznacznie identyfikuje operatora w systemie. Dzięki tej informacji, wszystkie wykonane przez operatora operacje są oznaczane jego danymi, czyli umożliwiają przeprowadzenie audytu prac.

Ze względów bezpieczeństwa, dane login i hasło nie powinny być nikomu udostępniane.

| Oddział         | Dolnośląski (01) | +        |
|-----------------|------------------|----------|
| Typ kontrahenta | wybierz          | +        |
| Login           |                  |          |
| Hasło           |                  |          |
|                 |                  | Akceptuj |

Rysunek 3-2 Przykładowe okno logowania dla użytkowników z OW NFZ: Dolnośląski, Lubuski, Łódzki, Małopolski, Opolski, Podkarpacki, Pomorski, Śląski

| Oddział | Kujawsko-Pomorski (02) |  |
|---------|------------------------|--|
| Login   |                        |  |
| Hasło   |                        |  |
|         | Akceptuj               |  |

Rysunek 3-3 Przykładowe okno logowania dla użytkowników z OW NFZ: Kujawsko-Pomorski, Lubelski, Mazowiecki, Podlaski, Świętokrzyski, Warmińsko-Mazurski, Wielkopolski, Zachodniopomorski

# 3.1. Komunikaty błędów w czasie logowania

Lista komunikatów błędów

| Błąd logowania.                     | Komunikat wskazuje na brak uzupełnienia pola wymaganego.                                                                                                    |
|-------------------------------------|----------------------------------------------------------------------------------------------------|
| to pole nie może być puste          | Należy uzupełnić pole wskazane w komunikacie błędu.                                                                                                    |
| Błąd logowania.                     | Komunikat wskazuje, że para login – hasło zostały błędnie                                                                                                    |
| Nieprawidłowa nazwa użytkownika lub | wpisane i na ich podstawie nie da się zalogować do systemu.                                                                                                    |
| hasło.                              | Należy wprowadzić poprawne dane.                                                                                                    |
| Brak uprawnień                      | Komunikat wskazuje, że operator nie posiada uprawnień do<br>obsługi systemu wydawania kart DiLO.<br>Należy skontaktować się z administratorem świadczeniodawcy w<br>celu uzyskania stosownych uprawnień. |

# 4. Podstawowe zasady pracy z systemem

W aplikacji wprowadzono kilka funkcji, które w jednakowy sposób obsługiwane są na wszystkich stronach przeglądania/edycji. Przede wszystkim jest to budowa okien.

| System: System (<br>Operator: 1500054 | <b>Obsługi Kart Diag</b><br>27 (BRAK BRAK) ( | <b>gnostyki i Lecz</b><br>Ostatnie błędne lo | enia Onkologicznego [NFZ] (v<br>gowanie: 2014-10-31 14:58:22 | versja: testing-SNAPSHO                 | T)                                         |               |                                  |          |
|---------------------------------------|----------------------------------------------|----------------------------------------------|--------------------------------------------------------------|-----------------------------------------|--------------------------------------------|---------------|----------------------------------|----------|
|                                       | Obsług                                       | a Karty E<br>i Leczer                        | Diagnostyki<br>nia Onkologiczneg<br>Portal Sz                | jo<br>ol                                |                                            | Narod         | NPZ<br>owy Fundusz Zdrowia       |          |
| Start                                 |                                              |                                              |                                                              |                                         |                                            |               | System -                         |          |
|                                       |                                              | Lis                                          | ta kart diagnostyki                                          | i i leczenia onk                        | ologicznego                                |               | Wydani, tart DiLO                |          |
| Szukaj według:                        | Numeru karty                                 | ~                                            | Q                                                            |                                         |                                            |               |                                  |          |
| Rodzaj etapu:                         | Bieżący                                      | ~                                            | Etap: Dowolny                                                | ~                                       |                                            |               |                                  | <u> </u> |
| Status karty:                         | Wszystkie                                    | ~                                            |                                                              | •                                       |                                            |               |                                  |          |
| Data:                                 | Wydania karty                                | ~                                            | I -                                                          |                                         |                                            |               |                                  |          |
|                                       |                                              |                                              |                                                              | Szukaj                                  |                                            |               |                                  |          |
| >>>                                   |                                              |                                              | Bieżący                                                      | zakres pozycji: 1 - 20                  |                                            |               | < <u>→&gt;&gt;&gt;</u>           |          |
| Lp. Nr karty<br>Status kar            | Tryb wydania<br>ty Data wydania              | NPWZ lekarza<br>wydającego                   | Osoba / Typ / Wartość ident<br>Imię i nazwisko pacje         | yfikatora / Rozpoznanie<br>nta aktualne | e Bieżący etap /<br>Status bieżącego etapu | Następny etap | Operacje                         |          |
| 1. 141100010<br>AKTYWNA               | 77 WK-SZP<br>2014-11-04                      | ,1,1,1,                                      | Pacjent / PESEL /<br>                                        | C04.1                                   | WYDANIE KARTY DILO W<br>SZP/<br>ZAKOŃCZONY | KONSYLIUM     | Wydruk karty<br>Anulowanie karty |          |
| 2. 141100010<br>ANULOWAN              | 56 WK-SZP<br>IA 2014-11-04                   | 2121.023                                     | Pacjent / PESEL /                                            | D09.7                                   | ANULOWANIE KARTY/<br>ZAKOŃCZONY            | -             |                                  |          |

Rysunek 4-1 Przykładowe okno modułu DiLO

#### Legenda:

- 1 Nazwa i wersja systemu;
- 2 Menu systemu;
- 3 Operacje dostępne dla listy;
- 4 Nazwa listy;
- 5 Blok filtrów / wyszukiwania;
- 6 Opcje nawigacji;
- 7 Nazwy kolumn i opcje sortowania;
- 8 Pozycje (elementy) listy oraz dostępne dla nich operacje.

Zaznajomienie się z podstawowymi zasadami działania systemu, znacznie ułatwi pracę w systemie.

#### 4.1. Menu systemu

W aplikacjach WWW menu wyświetlane jest w górnej części okna. Każdy z napisów umieszczonych na pasku, stanowi przejście do innego obszaru pracy.

Start System \*

Czasami, w zależności od zawartości obszaru, menu jest jednopoziomowe (kliknięcie w nazwę otwiera obszar), a w innych przypadkach wielopoziomowe (wymaga wybrania opcji podmenu). W instrukcji przyjęto zasadę wskazywania menu wielopoziomowych po myślniku, np.:

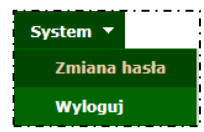

Wskazując na obszar zmiany hasła dla konta dostępowego w instrukcji zostanie użyty zapis: *menu System – Zmiana hasła*.

### 4.2. Nazwa listy

Każdy obszar, który jest uruchamiany po wybraniu opcji menu, powoduje otwarcie "czegoś". Zazwyczaj są to listy danych. Ich nazwy są nadawane w sposób nieprzypadkowy i odzwierciedlają zawartość obszaru. Nazwa listy umożliwia zorientowanie się, gdzie obecnie się znajdujemy w systemie.

|                                                  | System 🔻          |
|--------------------------------------------------|-------------------|
| Lista kart diagnostyki i leczenia onkologicznego | Wydanie kart DiLO |
| ·                                                |                   |

W instrukcji, dość często korzysta się z nazw list, aby wskazać, lokalizację funkcji. Równie często, instrukcja odwołuje, jakie okno zostanie

wyświetlone po wybraniu opcji systemu, np.: Wybór menu Start. Czynność spowoduje otwarcie okna Listy kart diagnostyki i leczenia onkologicznego.

## 4.3. Operacje dostępne dla listy

Każda lista lub obszar ma swój zakres działań. Jedne umożliwiają tylko przeglądanie danych, inne umożliwiają wykonanie operacji, np.: dodawania, edycji lub wczytania. Ważne jest to, że operacje umieszczone w górnej części listy najczęściej nie dotyczą już istniejącej pozycji lecz umożliwiają stworzenie nowego elementu.

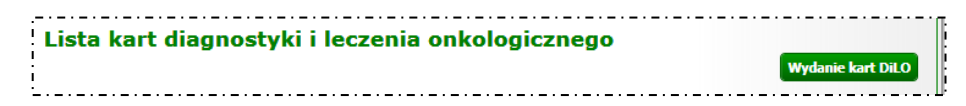

Oczywiście istnieją wyjątki od tej reguły, więc przed użyciem każdej operacji należy zapoznać się z jej działaniem.

### 4.4. Blok filtrów / wyszukiwania

Bloki filtrów to takie obszary w systemie, które mają opcje umożliwiające zawężenie listy pozycji wyświetlanych na liście. Np.: dla listy kart DiLO można zastosować filtr wg statusu karty: aktywne, zamknięte, anulowane. Wybór jednej opcji spowoduje, że na liście zostaną wyświetlone tylko te karty, które należą do wybranej grupy. W DiLO blok filtrów pozwala na ograniczenie wyników wyświetlania poprzez wybór cechy z listy, wprowadzenie wyszukiwanego ciągu znaków, ograniczenie wg dat ...itd.

Wprowadzenie filtrów na listę wymaga 1 – ustawienia filtrów oraz 2 – wybrania opcji **Szukaj**, która spowoduje odświeżenie strony.

W systemie stosowane są:

- pola jednokrotnego wyboru (czyli spośród dostępnych opcji można wskazać tylko jedną)

- Wydanie karty w POZ
- Wydanie karty w AOS
- Wydanie karty w SZPITALU
- Wydanie karty w SZPITALU dla osób, których leczenie onkologiczne rozpoczęło się przed 1 stycznia 2015 r. (Kontynowanie leczenia pacjenta z chwilą wydania karty DiLO w ramach SSO)

 - pola wielokrotnego wyboru – tzw. checkbox (czyli spośród dostępnych opcji można wskazać jedną lub kilka opcji)

Pacjent jest noworodkiem nieposiadającym własnego numeru PESEL

🗆 Pacjent jest osobą małoletnią, całkowicie ubezwłasnowolnioną lub niezdolną do świadomego wyrażenia zgody

#### - listy rozwijalne – umożliwiają wybór jednej opcji z listy słownikowej

Status karty: Wszystkie

Kliknięcie w strzałkę filtru spowoduje rozwinięcie listy w filtrze. Wybór następuje przez wskazanie właściwej pozycji z wyświetlonej listy słownikowej.

 - słowniki wyboru – umożliwiają wybór (najczęściej) jednej opcji ze słownika. Od list rozwijalnych różnią się tym, że zawierają więcej pozycji do wyboru, a w ramach listy słownikowej dostępne są dodatkowe opcje wyszukiwania. Aby wybrać pozycję ze słownika, należy kliknąć w ikonę wyboru . Czynność ta spowoduje wyświetlenie listy słownikowej. Bardzo często listy te zawierają pola wyszukiwania ułatwiające odnalezienie żądanej pozycji.

| Kod jedno   | ostki chorobo               | wej:*                                                                                |
|-------------|-----------------------------|--------------------------------------------------------------------------------------|
| Słown       | ik rozpozna                 | ń ICD10 🛛 🕅                                                                          |
| Kod         | <ul> <li>Zawiera</li> </ul> | Szukaj Zlicz rekordy                                                                 |
| >>>         |                             | Bieżący zakres pozycji: 1 - 10                                                       |
| Lp.         | Kod 🗸                       | Nazwa                                                                                |
| 1.          | <u>C00</u>                  | Nowotwory złośliwe wargi                                                             |
| 2.          | <u>C00.0</u>                | Nowotwór złośliwy (powierzchnia zewnętrzna wargi górnej)                             |
| 3.          | C00.1                       | Nowotwór złośliwy (powierzchnia zewnętrzna wargi dolnej)                             |
| 4.          | <u>C00.2</u>                | Nowotwór złośliwy (powierzchnia zewnętrzna wargi, nie określona)                     |
| 5.          | C00.3                       | Nowotwór złośliwy (powierzchnia wewnętrzna wargi górnej)                             |
| 6.          | <u>C00.4</u>                | Nowotwór złośliwy (powierzchnia wewnętrzna wargi dolnej)                             |
| 7.          | <u>C00.5</u>                | Nowotwór złośliwy (powierzchnia wewnętrzna wargi nieokreślonej (górna<br>lub dolna)) |
| 8.          | C00.6                       | Nowotwór złośliwy (spoidło wargi)                                                    |
| 9.          | C00.8                       | Nowotwór złośliwy (zmiana przekraczająca granice wargi)                              |
| 10.         | <u>C00.9</u>                | Nowotwór złośliwy (warga, nie określona)                                             |
| (ref. fc358 | 17af)                       |                                                                                      |

Rysunek 4-2 Przykładowy słownik

Pobranie właściwej wartości do filtru wykonuje się klikając w link pozycji (np.: podkreślona nazwa, podkreślony kod).

- **pola daty** – umożliwiają wprowadzenie dat, w formacie wskazanym przez system. W polach typu data zastosowanych w systemie można:

- ręcznie uzupełnić datę w formacie rrrr-mm-dd (rok-miesiąc-dzień)
- wybrać ją z kalendarza, klikając w ikonę wyboru, a następnie wskazując właściwą datę

| 🧧 data weryfikacji do >>> 🔳 🔲 🗙 |                          |                |         |    |    |    |  |  |
|---------------------------------|--------------------------|----------------|---------|----|----|----|--|--|
| <                               | <<                       | >              |         |    |    |    |  |  |
| <                               |                          | ١              | wrzesie | eń |    | >  |  |  |
| Nd                              | Pn                       | Pn Wt Śr Cz Pt |         |    |    |    |  |  |
|                                 | 1                        | 2              | 3       | 4  | 5  | 6  |  |  |
| 7                               | 8                        | 9              | 10      | 11 | 12 | 13 |  |  |
| 14                              | 15                       | 16             | 17      | 18 | 19 | 20 |  |  |
| 21                              | 22                       | 23             | 24      | 25 | 26 | 27 |  |  |
| 28                              | 29                       | 30             |         |    |    |    |  |  |
|                                 | Dzisiaj jest: 2014-09-23 |                |         |    |    |    |  |  |
|                                 |                          |                | Zamkn   | ij |    |    |  |  |

• wprowadzić jeden z kodów:

| Kod | Opis                              |
|-----|-----------------------------------|
| d   | Data bieżąca                      |
| pm  | Pierwszy dzień bieżącego miesiąca |
| km  | Ostatni dzień bieżącego miesiąca  |
| pr  | Pierwszy dzień bieżącego roku     |
| kr  | Ostatni dzień bieżącego roku      |

Wpisanie kodu należy potwierdzić przechodząc do kolejnego okna klawiszem **Tab** (Tabulator).

- **pola wyszukiwania** - pozwalają na precyzyjne wyszukanie elementu listy. Jeśli operator zna nazwę poszukiwanego elementu w całości lub części może ją wykorzystać jako kryterium wyszukiwania.

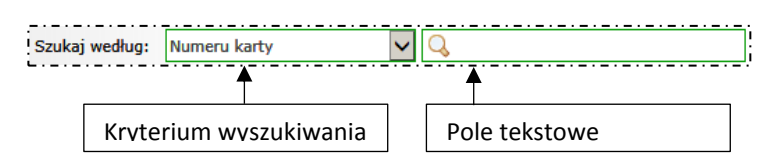

W polu kryterium wyszukiwania należy wybrać opcje wg której będą wyszukiwane dane.

W polu **tekstowym** należy wprowadzić ciąg wyszukiwanych znaków. Wyszukiwane informacje mogą być wprowadzone w całości lub części. Na przykład numer karty można wprowadzić:

- w całości czyli "14100000301" efektem wyszukania będzie jedna karta o wskazanym numerze
- lub
- w części "0301" efektem wyszukania może być jedna lub kilka kart zawierających w numerze wskazany ciąg

Wyszukiwany element zostanie wyświetlony tylko wówczas gdy znajduje się na liście. W przeciwnym wypadku wyświetlony zostanie komunikat "*Brak danych*". Usunięcie warunków wyszukiwania / filtrowania i wybranie opcji **Szukaj** przywróci wyświetlanie zawartości listy.

### 4.5. Opcje nawigacji

**Opcje nawigacji** umożliwiają poruszanie się pomiędzy kolejnymi stronami tego samego obszaru. Zazwyczaj umieszczane są **nad** i **pod** listą elementów.

| <<< |                          | $\supset$                    |
|-----|--------------------------|------------------------------|
| Lp. | Nr karty<br>Status karty | Tryb wydania<br>Data wydania |
| 21. | 14100000437<br>AKTYWNA   | WK-POZ<br>2014-10-24         |

W zależności od tego, która strona z danymi jest przeglądana, lista opcji może być różna.

#### Dostępne opcje nawigacji:

>>>Wyświetla kolejną stronę listy danych<<</td>Wyświetla poprzednią stronę listy danych

### 4.6. Nazwy kolumn i opcje sortowania

Każda lista aplikacji WWW zawiera opisy zawartości poszczególnych kolumn. Zazwyczaj pasek opisujący nazwy kolumn jest wyróżniony innym kolorem tła.

|   | Σ   | 22                       | Bieżący zakres pozycji: 1 - 20 |                            |                                                                    |                         |                                            |               |                                                |  |
|---|-----|--------------------------|--------------------------------|----------------------------|--------------------------------------------------------------------|-------------------------|--------------------------------------------|---------------|------------------------------------------------|--|
| 4 | 10. | Nr karty<br>Status karty | Tryb wydania<br>Data wydania   | NPWZ lekarza<br>wydającego | Osoba / Typ / Wartość identyfikatora /<br>Imię i nazwisko pacjenta | Rozpoznanie<br>aktualne | Bieżący etap /<br>Status bieżącego etapu   | Następny etap | )<br>Operacje                                  |  |
|   | 1.  | 14110001077<br>AKTYWNA   | WK-SZP<br>2014-11-04           | 201010<br>1                | Pacjent / PESEL /<br>dq_nu 31.32_ /<br>vu/_dx_10_025520x           | C04.1                   | WYDANIE KARTY DILO W<br>SZP/<br>ZAKOŃCZONY | KONSYLIUM     | <u>Wydruk karty</u><br><u>Anulowanie karty</u> |  |

#### Nr karty Status karty

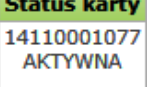

Jeśli kolumna zawiera więcej niż jedną informację, wyświetlana jest odpowiednia liczba nazw w kolejności zgodnej z prezentacja danych.

W aplikacjach WWW, kolumny można sortować, klikając w nazwę kolumny. Sortowalne są zazwyczaj wszystkie kolumny z wyłączeniem kolumn typu **operacje**.

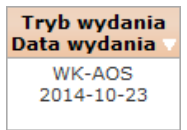

Kliknięcie w kolumnę, spowoduje, że nazwa wg której jest sortowana lista, zostanie podświetlona innym kolorem tła. Obok nazwy wyświetlona zostanie strzałka wskazująca kierunek sortowania danych (na rysunku pokazano opcję sortowania malejącego).

# 4.7. Pozycje (elementy) listy oraz dostępne dla nich operacje

W aplikacjach WWW dane wyświetlane są w postaci listy pozycji (zwanych również elementami listy). Każda pozycja opisana jest za pomocą danych, zgodnych z opisem kolumn listy.

| Operacj<br><u>Wydruk ka</u><br>Anulowanie | je<br>arty<br>karty       | Charakter<br>można dla             | ystyczne jes<br>niej wykon      | t również to<br>ać. Dostępne           | o, że dla<br>e operacjo   | pozycji listy za<br>e zależą od stat       | wsze dost<br>usu danej | epne są ope<br>pozycji.        | racje, które          |
|-------------------------------------------|---------------------------|------------------------------------|---------------------------------|----------------------------------------|---------------------------|--------------------------------------------|------------------------|--------------------------------|-----------------------|
|                                           |                           | Lis                                | ta kart diag                    | nostyki i lecz                         | zenia onk                 | ologicznego                                |                        | Wydanie kart DiLO              |                       |
| Szukaj według:                            | Numeru kart               | y 🗸                                | Q                               |                                        | ]                         |                                            |                        |                                |                       |
| Rodzaj etapu:                             | Bieżący                   | ~                                  | Etap: Dowolny                   | ~                                      |                           |                                            |                        |                                |                       |
| Status karty:                             | Wszystkie                 | >                                  |                                 |                                        |                           |                                            |                        |                                |                       |
| Data:                                     | Wydania kar               | y 🗸                                | I -                             |                                        |                           |                                            |                        |                                |                       |
|                                           |                           |                                    |                                 | Szukaj                                 | )                         |                                            |                        |                                |                       |
| >>>                                       |                           |                                    |                                 | Bieżący zakres poz                     | :ycji: 1 - 20             |                                            |                        | >>>                            |                       |
| Lp. Nr karty<br>Status kart               | Tryb wyda<br>ty Data wyda | nia NPWZ lekarza<br>nia wydającego | Osoba / Typ / Wa<br>Imię i nazy | rtość identyfikatora<br>visko pacjenta | / Rozpoznanie<br>aktualne | Bieżący etap /<br>Status bieżącego etapu   | Następny etap          | Operacje                       |                       |
| 1. 1411000107<br>AKTYWNA                  | 77 WK-SZF<br>2014-11-     | 04                                 | Pacjen<br>_^^<br>_\`^_          | t / PESEL /<br>0. *1./?_ /             | C04.1                     | WYDANIE KARTY DILO W<br>SZP/<br>ZAKOŃCZONY | KONSYLIUM              | Wydruk kan<br>Anulowanie karty | Pozycje<br>(elementy) |
| 2. 1411000106<br>ANULOWAN                 | 56 WK-SZF<br>A 2014-11-   | 04 <b>7101202</b>                  | Pacjen                          | t / PESEL /                            | D09.7                     | ANULOWANIE KARTY/<br>ZAKOŃCZONY            | -                      |                                | listy                 |

Rysunek 4-3 Przykładowe okno modułu DiLO

Domyślnie, lista pozycji zawiera wszystkie zgromadzone w systemie dane. Jeśli istnieje potrzeba, można za pomocą opcji filtrowania i/lub opcji wyszukiwania ograniczyć liczbę wyświetlanych elementów. Elementy te, będą wówczas wyświetlane zgodnie ze wskazanymi kryteriami.

## 4.8. Standardowe opcje dostępne w systemie

| Szukaj       | Opcja <b>Szukaj</b> umożliwia wyświetlenie elementów listy zgodnie ze wskazanymi<br>kryteriami wyszukiwania lub filtrowania.<br>Opcja umożliwia również odświeżenie listy. |
|--------------|----------------------------------------------------------------------------------------------------|
| Zatwierdź →  | Opcja <b>Zatwierdź</b> umożliwia zapisanie wprowadzonych danych na liście.                                                                                                 |
| Anuluj       | Opcja Anuluj umożliwia zamknięcie okna bez zapisu wprowadzonych danych.                                                                                                    |
| Dalej →      | Opcja <b>Dalej</b> umożliwia przejście do kolejnego kroku wprowadzania danych.                                                                                             |
| ← Wstecz     | Opcja Wstecz umożliwia powrót do poprzedniego okna wprowadzania danych.                                                                                                    |
| Zakończ →    | Opcja <b>Zakończ</b> powoduje zamknięcie kreatora wykonywanych operacji (kończy proces).                                                                                   |
| X            | Opcja <b>Usuń</b> powoduje usunięcie wprowadzonej wartości dla wybranego pola.                                                                                             |
|              | Opcja Słownik powoduje otwarcie słownika dla wybranego pola.                                                                                                    |
| pobierz plik | Opcja <b>Pobierz plik</b> umożliwia pobranie wydruku karty do pliku *pdf (odczyty w aplikacji zgodnej z formatem, np.: Adobe Acrobat) lub wyświetlenie wydruku.            |

# 5. Przeglądanie listy kart diagnostyki i leczenia onkologicznego

Po poprawnym zalogowaniu do systemu DiLO operator uzyskuje dostęp do listy zarejestrowanych kart diagnostyki i leczenia onkologicznego (zwanych dalej kartą DiLO). Lista może być pusta jeśli nie były wykonane żadne rejestracje.

| System: Syste<br>Operator: 1500                      | <b>m Obsługi Kart Dia</b><br>05427 (BRAK BRAK) (           | <b>jnostyki i Lecze</b><br>Ostatnie błędne log | enia Onkologicznego [NFZ] (wersja: tes<br>owanie: 2014-10-31 14:58:22              | ting-SNAPSHOT             | )                                          |               |                                                |
|------------------------------------------------------|------------------------------------------------------------|------------------------------------------------|------------------------------------------------------------------------------------|---------------------------|--------------------------------------------|---------------|------------------------------------------------|
|                                                      | Obsług                                                     | a Karty D<br>i Leczen                          | iagnostyki<br>ia Onkologicznego<br>Portal SZOI                                     |                           |                                            | Narode        | NRT<br>owy Fundusz Zdrowia                     |
| Start                                                |                                                            |                                                |                                                                                    |                           |                                            |               | System 🔻                                       |
| Szukaj wedł<br>Rodzaj etapu<br>Status karty<br>Data: | g: Numeru karty<br>: Bieżący<br>Wszystkie<br>Wydania karty |                                                | a kart diagnostyki i lecz                                                          | enia onko                 | ologicznego                                |               | Wydanie kart Dil.O                             |
| >>>                                                  |                                                            |                                                | Bieżący zakres poz                                                                 | ycji: 1 - 20              |                                            |               | >>>                                            |
| Lp. Nr ka                                            | rty Tryb wydania<br>karty Data wydania                     | NPWZ lekarza<br>wydającego                     | Osoba / Typ / Wartość identyfikatora<br>Imię i nazwisko pacjenta                   | / Rozpoznanie<br>aktualne | Bieżący etap /<br>Status bieżącego etapu   | Następny etap | Operacje                                       |
| 1. 141100<br>AKTY                                    | 01077 WK-SZP<br>VNA 2014-11-04                             | رار <sup>4</sup> , <sup>4</sup> ,              | Pacjent / PESEL /<br>_49_01-91_72_ /<br>2A_172_172_5202                            | C04.1                     | WYDANIE KARTY DILO W<br>SZP/<br>ZAKOŃCZONY | KONSYLIUM     | <u>Wydruk karty</u><br><u>Anulowanie karty</u> |
| 2. 141100<br>ANULO                                   | 01066 WK-SZP<br>2014-11-04                                 | Patra                                          | Pacjent / PESEL /<br>of Charles Market /<br>logEl. P. the facility of the facility | D09.7                     | ANULOWANIE KARTY/<br>ZAKOŃCZONY            | -             |                                                |

Rysunek 5-1 Przykładowe okno Listy kart DiLO

#### **Opis kolumn listy**

Prezentacja zarejestrowanych kart DiLO zawiera informacje:

| Nazwa        | Opis                                                                                                    | Wartość                                                                                                    |  |  |  |
|--------------|----------------------------------------------------------------------------------------------------|----------------------------------------------------------------------------------------------------|--|--|--|
| Nr karty     | unikalny numer karty DiLO<br>(numer nadawany jest przez<br>system w czasie rejestracji<br><i>wydania</i> karty)       | -                                                                                                    |  |  |  |
| Status karty | bieżący status obsługi karty DiLO                                                                                     | <ul> <li>aktywna</li> <li>zamknięta (oznacza zakończenie procesu leczenia i diagnostyki przez operatora)</li> <li>anulowana (oznacza zakończenie procesu obsługi karty ze względu na wykonanie błędnej rejestracji)</li> </ul>                                                                                                    |  |  |  |
| Tryb wydania | rodzaj wydania karty DiLO<br>wynikający z etapu, na którym<br>znajduje się proces<br>diagnostyczno-leczniczy pacjenta | <ul> <li>WK-POZ – wydanie karty przez lekarza<br/>POZ</li> <li>WK-AOS – wydanie karty w przez<br/>lekarza specjalistę w ambulatoryjnej<br/>opiece specjalistycznej</li> <li>WK-SZP – wydanie karty w przez<br/>lekarza specjalistę w leczeniu<br/>szpitalnym</li> <li>WK-SZP-KL – wydanie karty w przez<br/>lekarza specjalistę w leczeniu<br/>szpitalnym w przypadku, gdy leczenie<br/>rozpoczęto przed 1 stycznia 2015)</li> </ul> |  |  |  |

| Data wydania             | data wydania karty DiLO                                                                   | -                                                                                                    |
|--------------------------|-------------------------------------------------------------------------------------------|----------------------------------------------------------------------------------------------------|
| NPWZ lekarza wydającego  | numer prawa wykonywania<br>zawodu lekarza wydającego kartę<br>DiLO                        | -                                                                                                    |
| Osoba                    | osoba odbierająca kartę                                                                   | <ul><li> pacjent</li><li> opiekun - rodzic albo opiekun prawny</li></ul>                                                                                                    |
| Τγρ                      | typ identyfikatora                                                                        | <ul> <li>PESEL</li> <li>PIN (dla pacjentów uprawnionych do<br/>świadczeń na podstawie przepisów o<br/>koordynacji)</li> <li>dowód osobisty</li> <li>paszport</li> <li>inny dokument (w przypadku, gdy<br/>osoba nie ma nadanego numeru<br/>PESEL lub osobistego numeru<br/>identyfikacyjnego)</li> </ul> |
| Wartość identyfikatora   | identyfikator pacjenta lub<br>opiekuna                                                    | -                                                                                                    |
| lmię i nazwisko pacjenta | -                                                                                         | -                                                                                                    |
| Rozpoznanie aktualne     | kod podejrzenia wg klasyfikacji<br>ICD-10                                                 | -                                                                                                    |
| Bieżący etap             | nazwa zarejestrowanego etapu<br>(w bieżącym elemencie listy)                              | -                                                                                                    |
| Status bieżącego etapu   | stan realizacji bieżącego etapu                                                           | <ul> <li>rozpoczęty</li> <li>zakończony</li> <li>anulowany (np.: ze względu na pomyłkę operatora)</li> </ul>                                                                                                    |
| Następny etap            | nazwa kolejnego etapu obsługi<br>karty DiLO wskazana przez<br>lekarza rejestrującego etap | <ul> <li>DIAG-WST – diagnostyka wstępna</li> <li>DIAG-POGL – diagnostyka pogłębiona</li> <li>ZAB-OPER – zabieg operacyjny</li> <li>KONSYL – konsylium</li> <li>LECZENIE</li> </ul>                                                                                                    |

#### Opcje filtrowania i wyszukiwania

Za pomocą dostępnych opcji filtrowania i wyszukiwania można zawęzić listę wyświetlanych kart DiLO. Ustawienia filtrów wprowadza się w górnej części okna.

| Szukaj według: | Numeru karty  | <ul> <li>Q</li> </ul> |        |
|----------------|---------------|-----------------------|--------|
| Rodzaj etapu:  | Bieżący       | Etap: Dowolny         | •      |
| Status karty:  | Aktywne       | Status etapu: Dowolny | •      |
| Data:          | Wydania karty |                       |        |
|                |               |                       | Szukaj |

Rysunek 5-2 Przykładowy blok filtrowania Listy kart DiLO

#### Dostępne opcje umożliwiają:

| Nazwa         |                         | Opis                                                                                                    |
|---------------|-------------------------|----------------------------------------------------------------------------------------------------|
| Szukaj według | Numeru karty            | Umożliwia wyszukanie karty wg jej<br>numeru (pole A1 z Karty DiLO)                                                     |
|               | Identyfikatora pacjenta | Umożliwia podanie identyfikatora<br>pacjenta (pole A11 z Karty DiLO lub A17 z<br>Karty DiLO w przypadku noworodków nie |

|              | Nazwieka papienta                                                                                                    | posiadających własnego numeru<br>identyfikacyjnego)<br>i wyszukanie wydanych dla tej osoby kart                                                                                 |
|--------------|----------------------------------------------------------------------------------------------------|----------------------------------------------------------------------------------------------------|
|              | Nazwiska pacjenta                                                                                                    | pacjenta o wskazanym nazwisku (pole A9<br>z Karty DiLO)                                                                                                    |
|              | Imienia pacjenta                                                                                                    | Umożliwia wyszukanie kart DiLO dla pacjenta o wskazanym imieniu ( <i>pole A10 z Karty DiLO</i> )                                                                                |
|              | NPWZ lekarza wydającego                                                                                                    | Umożliwia wyszukanie kart DiLO<br>wydanych przez lekarza o wskazanym<br>numerze prawa wykonywania zawodu<br>(pole A6 z Karty DiLO)                                              |
| Rodzaj etapu | Bieżący                                                                                                    | Filtr umożliwia wyświetlenie etapów<br>bieżących, których wariant został<br>określony w filtrze <b>Etap</b>                                                                     |
|              | Następny                                                                                                    | Filtr umożliwia wyświetlenie etapów<br>następnych, których wariant został<br>określony w filtrze <b>Etap</b>                                                                    |
| Etap         | <ul> <li>Dowolny</li> <li>WK-POZ</li> <li>WK-AOS</li> <li>WK-SZP</li> <li>WK-SZP-KL</li> <li>DIAG-WST</li> <li>DIAG-POGL</li> <li>ZAB-OPER</li> <li>KONSYL</li> <li>LECZENIE</li> </ul> | Filtr umożliwia wyświetlenie etapów tylko<br>o wskazanym wariancie<br>(sprawdzenie wg kolumny: Bieżący etap /<br>Następny etap w zależności od ustawień<br>filtra Rodzaj etapu) |
| Status karty | <ul> <li>Wszystkie</li> <li>Aktywne</li> <li>Zamknięte</li> <li>Anulowane</li> </ul>                                                                                                    | Filtr umożliwia wyświetlenie kart o<br>wskazanym statusie                                                                                                    |
| Status etapu | <ul><li>Dowolny</li><li>Rozpoczęty</li><li>Zakończony</li></ul>                                                                                                    | Filtr umożliwia wyświetlenie etapów wg<br>stanu obsługi                                                                                                    |
| Data         | Wydania karty od - do                                                                                                    | Filtr umożliwia wyświetlenie kart, których<br>data wydania mieści się w podanym<br>przedziale dat                                                                               |

Podane powyżej filtry mogą być ze sobą łączone. Zastosowanie filtrów na liście wymaga wybrania opcji Szukaj.

#### Przykład (dane testowe):

Wyszukanie kart DiLO wydanych w okresie 01-01-2015 do 15-01-2015 przez lekarza POZ o numerze prawa wykonywania zawodu 1234567.

Ustawienie filtrów wg przykładu wymaga:

- 1. W filtrze **Szukaj według** należy wskazać kryterium **NPWZ lekarza wydającego** i wpisać w polu tekstowym numer **1234567**;
- 2. W filtrze Rodzaj etapu należy wskazać wartość Bieżący, a w filtrze Etap ustawić wartość Wydanie karty POZ;
- 3. W filtrze **Data** należy ustawić wartość **Wydania karty** i wprowadzić daty od=2015-01-01 do=2015-01-15;
- 4. Należy wybrać opcję **Szukaj**, aby zastosować warunki wyszukiwania.

# 6. Warianty wydania karty DiLO

Realizacja projektu zakłada, że w ramach Szybkiej Ścieżki Onkologicznej będą wydawane, a następnie obsługiwane cztery warianty wydania kart diagnostyki i leczenia onkologicznego. Są to:

### Wydanie karty w POZ – oznaczany jako WK-POZ

- 2. Wydanie karty w AOS oznaczany jako WK-AOS
- 3. Wydanie karty w szpitalu oznaczany jako WK-SZP
- 4. Wydanie karty w szpitalu, dla osób których leczenie onkologiczne rozpoczęło się przed 1 stycznia 2015 roku, jest to kontynuacja leczenia oznaczany jako WK-SZP-KL

Każdy z wyżej wymienionych wariantów rozpoczyna proces obsługi świadczeniobiorcy w ramach projektu SSO, stąd określany jest jako "etap startowy".

W przełożeniu na wzór karty DiLO, wybór wariantu wpływa na części formularza uzupełniane w czasie wydania. Na przykład: dla wariantu WK-POZ wypełniana będzie część A i B karty, a dla wariantu WK-SZP-KL część A i E.

### 6.1. Karta diagnostyki i leczenia onkologicznego – budowa

#### Karta DiLO składa się z 7 części.

Stałą częścią wymaganą przy rejestracji wydania jest uzupełnienie danych o lekarzu i podmiocie wydającym kartę oraz informacje o posiadaczu karty (część A karty diagnostyki i leczenia onkologicznego).

Należy również zwrócić uwagę na fakt, że inna rejestracja realizowana będzie w przypadku, gdy pacjent przyjdzie do lekarza specjalisty z aktywną Kartą DiLO. Wówczas, w systemie nie będzie wykonywana rejestracja wydania karty DiLO, a rejestracja rozpoczęcia / zakończenia etapu w ramach karty DiLO.

Formularz karty DiLO składa się z następujących elementów:

- Część A związana z identyfikacją posiadacza karty:
  - AA identyfikator karty (nadawany przez system)
  - AB dane lekarza wydającego kartę oraz świadczeniodawcy, u którego wydano kartę
  - AC informacje o posiadaczu karty
  - AD potwierdzenie otrzymania karty
- Część B wypełniana przez lekarza POZ [wariant WK-POZ]:
  - BA identyfikator karty (nadawany przez system)
  - BB informacje dotyczące wykonanej diagnostyki podstawowej oraz wynikach badań
  - BC skierowanie na konsultację specjalistyczną
- Część C wypełniana przez lekarza specjalistę wydający kartę w AOS [warinat WK-AOS] lub przez lekarza specjalistę wykonującego diagnostykę wstępną [etap Diagnostyka wstępna]:
  - CA identyfikator karty (nadawany przez system)
  - CB informacje dotyczące oczekiwania na wykonanie świadczenia oraz wyniki wykonanych badań
  - o CC wynik diagnostyki wstępnej
  - CD informacje dotyczące dalszego postępowania
  - CE zakończenie etapu diagnostyki wstępnej
- Część D wypełnia lekarz specjalista w AOS wykonujący diagnostykę pogłębioną [etap Diagnostyka pogłębiona]:
  - DA identyfikator karty (nadawany przez system)
  - DB informacje dotyczące oczekiwania na wykonanie świadczenia oraz wyniki wykonanych badań
  - o DC wynik diagnostyki pogłębionej
  - o DD informacje dotyczące dalszego postępowania
  - DE zakończenie etapu diagnostyki pogłębionej
- Część E wypełnia lekarz wydający kartę w szpitalu [wariant WK-SZP oraz wariant WK-SZP-KL]
  - EA identyfikator karty (nadawany przez system)
  - EB informacje o stanie zdrowia pacjenta, objawy, wykonane badania...itp.
  - EC rozpoznanie w ramach leczenia szpitalnego

- ED potwierdzenie wystawienia karty w ramach leczenia szpitalnego
- Część F konsylium wypełnia się w procesie leczenia szpitalnego (za wyjątkiem wariantu WK-SZP-KL) [etap Konsylium]
  - FA identyfikator karty (nadawany przez system)
  - FB dane dotyczące rozpoznania nowotworu, osób uczestniczących w konsylium, członkowie konsylium
  - FC informacje o dalszym postępowaniu
- Część G plan leczenia ustalony w czasie konsylium [etap Leczenie]
  - GA identyfikator karty (nadawany przez system)
  - GB informacje o planie leczenia onkologicznego
  - GC informacje o harmonogramie leczenia
  - GD podsumowanie leczenia
  - GE dane lekarza rodzinnego

### 6.2. Rejestracja wydania karty w systemie

Rejestrację wydania karty DiLO wykonuje się z poziomu *Listy kart diagnostyki i leczenia onkologicznego* wybierając opcję **Wydanie karty DiLO**.

| Start                                  |                                    |                            |                                                                      |                         |                                            |                | System 🔻                                |
|----------------------------------------|------------------------------------|----------------------------|----------------------------------------------------------------------|-------------------------|--------------------------------------------|----------------|-----------------------------------------|
|                                        |                                    | Li                         | ista kart diagnostyki i leczer                                       | nia onkolo              | ogicznego<br><sup>Wyda</sup>               | nie karty DiLO | Rozpoczęcie etapu                       |
| Szukaj według:                         | Numeru karty                       | ✓ C                        | 2                                                                    |                         |                                            |                |                                         |
| Rodzaj etapu:                          | Bieżący                            | ✓ Eta                      | ap: Dowolny                                                          |                         |                                            |                |                                         |
| Status karty:                          | Aktywne                            | ✓ Sta                      | atus etapu: Dowolny                                                  |                         |                                            |                |                                         |
| Data:                                  | Wydania karty                      | $\sim$                     |                                                                      |                         |                                            |                |                                         |
|                                        |                                    |                            | Szukaj                                                               |                         |                                            |                |                                         |
|                                        |                                    |                            |                                                                      |                         |                                            |                |                                         |
| Bieżący zakres pozycji: 1 - 20     >>> |                                    |                            |                                                                      |                         |                                            |                |                                         |
| Lp. Nr karty<br>Status kar             | y Tryb wydania<br>rty Data wydania | NPWZ lekarza<br>wydającego | a Osoba / Typ / Wartość identyfikatora /<br>Imię i nazwisko pacjenta | Rozpoznanie<br>aktualne | Bieżący etap /<br>Status bieżącego etapu   | Następny etap  | Operacje                                |
| 1. 141200026<br>AKTYWN                 | 06 WK-SZP<br>A 2014-12-10          | 9115287                    | Pacjent / PESEL /<br>STANISAW NAZWISKO                               | C06                     | WYDANIE KARTY DILO W<br>SZP/<br>ZAKOŃCZONY | KONSYLIUM      | <u>Wydruk karty</u><br>Anulowanie karty |

Wybór opcji spowoduje uruchomienie kreatora dodawania, który krok po kroku będzie prowadził operatora przez proces rejestracji.

# 7. Kończenie pracy w systemie

Po zakończeniu wszystkich prac należy poprawnie wylogować się z modułu DiLO. Czynność ta zapewni bezpieczeństwo informacji wprowadzonych do systemu.

Aby wylogować się z systemu należy wybrać menu System, a następnie opcję Wyloguj.

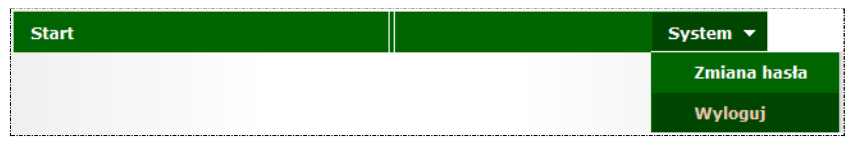

Czynność spowoduje wyświetlenie okna potwierdzenia wylogowania operatora z systemu.